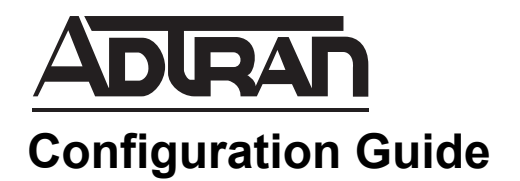

# **Custom Pollers in SolarWinds Orion**

This configuration guide will assist in the setup of custom management information base (MIB) pollers for ADTRAN products within the SolarWinds® Orion® network performance monitor. To achieve this objective, this guide outlines the step-by-step process necessary to configure a custom poller for an ADTRAN product, as well as add the poller to the Orion Web interface. The information contained within this guide allows network administrators who use the Orion application to successfully configure a custom poller using applicable Signaling Network Management Protocol (SNMP) values.

This guide consists of the following sections:

- Custom Pollers Overview on page 2
- *Hardware and Software Requirements and Limitations* on page 2
- Setting Up a Custom MIB Poller on page 2
- Adding the Custom Poller to Additional Nodes on page 9
- Adding the Custom Poller to the Web Interface on page 10
- *Troubleshooting* on page 12

## **Custom Pollers Overview**

SolarWinds' Orion is a network management and performance monitoring software package. This software package allows a network administrator to create custom MIB pollers for monitoring data. These pollers use SNMP values to return the requested information. Once created, a poller can be added to any similar node to be used to track real time and historical data through the Orion Web interface. This information is valuable in the administration, troubleshooting, and maintenance of a network.

Two metrics in particular may be considered of importance to network administrators. These values are the average CPU utilization over the last 5 minutes and the heap-free memory. The following table shows the SNMP values for both of these metrics.

| Name                                   | SNMP Value                 |
|----------------------------------------|----------------------------|
| Average CPU Utilization/Last 5 Minutes | 1.3.6.1.4.1.664.5.53.1.4.4 |
| Heap-Free Memory                       | 1.3.6.1.4.1.664.5.53.1.4.8 |

### Hardware and Software Requirements and Limitations

This guide is applicable for Orion software version 8.x. A new interface for adding custom MIB pollers will be added as of version 9.x. SolarWinds' Orion supports all ADTRAN NetVanta products that run ADTRAN Operating System (AOS). Orion uses SNMP to obtain its poller values. These SNMP values are consistent across all NetVanta product lines.

## Setting Up a Custom MIB Poller

The following example will guide you through the process of adding a custom MIB poller. Applicable illustrations of the Orion software accompany each step of the process.

Step 1. Double click the appropriate icon on your computer to open the Orion Configuration Manager.

Step 2. From the File menu, select the Custom MIB Pollers option.

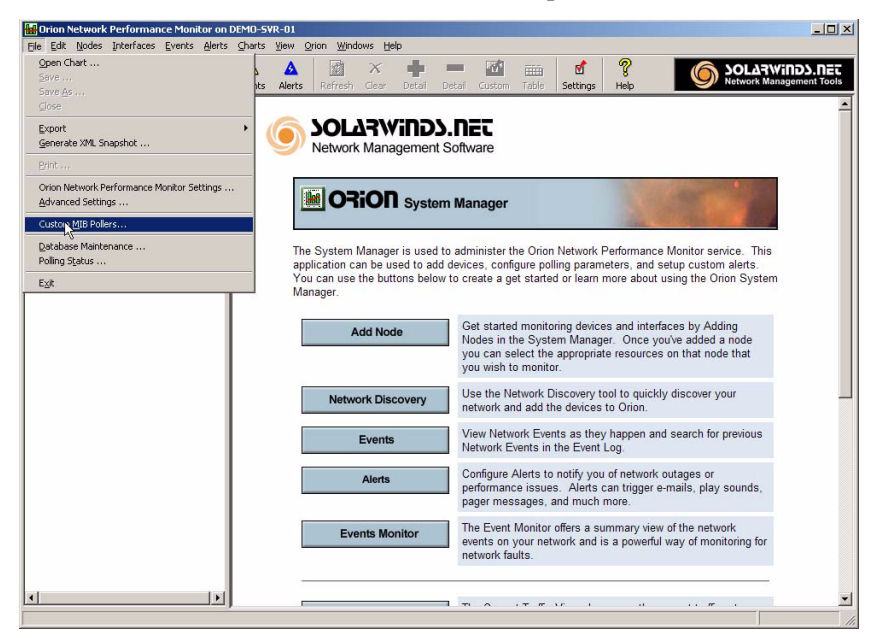

Step 3. Right click on the appropriate node in the tree located in the left column, and select **Assign Custom MIB Pollers**.

| e Edit No                                                         | des Interface                                                                                    | s Events                                                 | Alerts        | ⊈harts | View Qrion Windows Help                                                                                                    |
|-------------------------------------------------------------------|--------------------------------------------------------------------------------------------------|----------------------------------------------------------|---------------|--------|----------------------------------------------------------------------------------------------------|
| of<br>vew Op                                                      | ien Save                                                                                         | Print                                                    | View          | Events | Alerts Refresh Clear Detail Detail Custom Table Settings Help SOLARWINDS                                                                                                    |
| endor<br>I. May Netwo<br>I. May Adtra<br>I. May Adtra<br>I. May A | rk Wide Summa<br>X Summary Cha<br>n<br>otran_1<br>ctran_2<br>Ping                                | ary Charts<br>rts                                        | •             |        | SOLARWINDS.REC<br>Network Management Software                                                                                                    |
|                                                                   | IP Network I<br>Real-Time Ir<br>Jelnet<br>Web Browse<br>Remote Des<br>Irace Route<br>Assign Qust | Browser<br>Iderface Mo<br>ktop<br><br>om <u>NIB Poli</u> | nitor<br>ars  |        | The System Manager is used to administer the Orion Network Performance Monitor service. This<br>application can be used to add devices, configure polling parameters, and setup custom alerts.<br>You can use the buttons below to create a get started or learn more about using the Orion System<br>Manager. |
|                                                                   | Node Details<br>Refresh Noo<br>Rename Noo<br>Delete Node                                         | i<br>le<br>le                                            |               |        | Add Node Get started monitoring devices and interfaces by Adding Nodes in the System Manager. Once you've added a node you can select the appropriate resources on that node that you wish to monitor.                                                                                                    |
|                                                                   | List Resourc<br>Application I                                                                    | es<br>4onitoring .                                       |               |        | Network Discovery Use the Network Discovery tool to quickly discover your network and add the devices to Orion.                                                                                                    |
|                                                                   | Poll Now                                                                                         |                                                          |               |        | Events View Network Events as they happen and search for previous<br>Network Events in the Event Log.                                                                                                    |
|                                                                   |                                                                                                  |                                                          |               |        | Alerts Configure Alerts to notify you of network outages or<br>performance issues. Alerts can trigger e-mails, play sounds,<br>pager messages, and much more.                                                                                                    |
|                                                                   |                                                                                                  |                                                          |               |        | Events Monitor The Event Monitor offers a summary view of the network<br>events on your network and is a powerful way of monitoring for<br>network faults.                                                                                                    |
| •                                                                 |                                                                                                  |                                                          | _ <b>&gt;</b> |        |                                                                                                    |

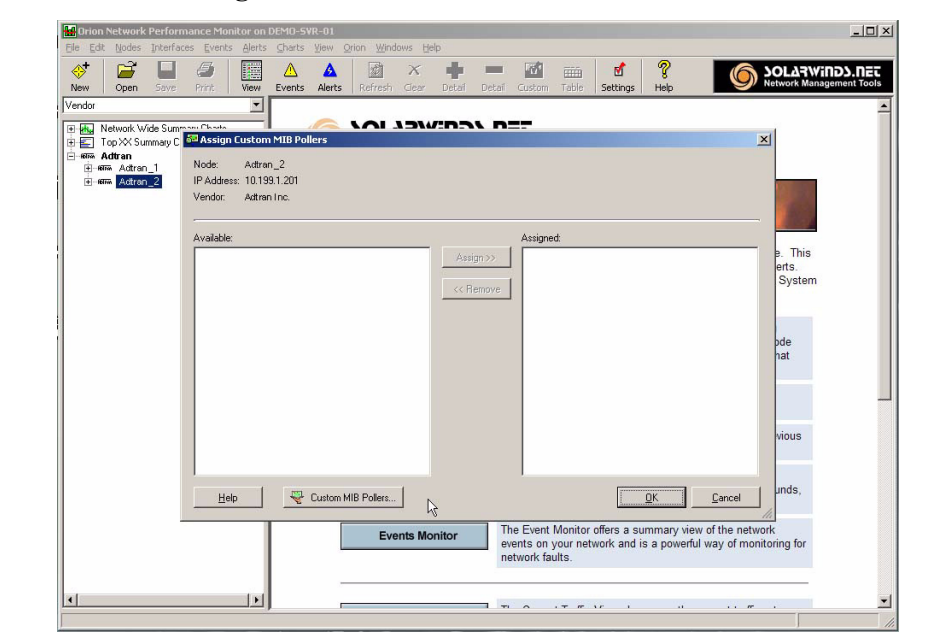

Step 4. At the bottom of the Assign Custom MIB Pollers window, select the Custom MIB Pollers button.

Step 5. Select the New button on the right.

| Drion Network Performance Monitor on D<br>Ele Edit Nodes Interfaces Events Alerts                                                                                                    | :MO-SVR-01<br>Charts View Orion Windows Help                              | _ [] ×              |
|----------------------------------------------------------------------------------------------------|---------------------------------------------------------------------------|---------------------|
| Image: Sevential sevential sevent | 🛆 🛕 🔯 X 📫 💻 🚮 🎬<br>Events Alerts Refresh Clear Detail Detail Custom Table | Settings Help       |
| Vendor                                                                                                    | 😤 Custom MIB Poller                                                       | ×1                  |
| Green Retwork Wide Summer Charten     Top XX Summer Charten     Green Antren     Green Antren     Green Antren     Green Antren     HAddees: 10.133     Vendor: Antren     Antren     Available:                                                                                                    | Custom MIB Polers:                                                        | Edt.<br>Defere      |
|                                                                                                    | <select custom="" mib="" poller=""></select>                              | Import              |
| Hep                                                                                                    | Select a Custom MIB Poller to see details.                                | view of the network |
|                                                                                                    |                                                                           | r vr v v v r v 🎽    |

This will open the Custom MIB Poller Wizard. The wizard will help guide you through the process.

| Orion Network Performance Monitor on                                                                                                    | DEMO-SVR-01                                                                                                    | _                                             |
|----------------------------------------------------------------------------------------------------|----------------------------------------------------------------------------------------------------|-----------------------------------------------|
| New Open Save Print Wew                                                                                                    | Charts         Deer         Opinion         Opinion         O                                                                                                    | SOLARWINDS.NET<br>Network Management Tools    |
| Verndor<br>Verndor<br>→ Wardor<br>→ Wardo | Verific Avers (Control Control Contro |                                               |
|                                                                                                    | Select Node or Interface:  Select OID:  Name:  Second Discond  Provide:  Description:                                                                                                    | p. This<br>erts.<br>System<br>bde<br>nat      |
|                                                                                                    | P Enabled                                                                                                    | vious                                         |
|                                                                                                    | Heip Concel (Back Next) Emith<br>network faults.                                                                                                    | ev of the network<br>tu way of monitoring for |

Step 6. Choose **Browse** in the **Select Node or Interface** field and navigate to the node that you wish to poll. Select **OK** when you have chosen the node to continue the wizard.

| 🔛 Orio  | n Networ  | k Perforn | nance Moni   | tor on I       | DEMO-S     | /R-01              |                                                                                                    |         |        |       |            |                     |          |      |                    |                 | - 🗆 🗵         |
|---------|-----------|-----------|--------------|----------------|------------|--------------------|----------------------------------------------------------------------------------------------------|---------|--------|-------|------------|---------------------|----------|------|--------------------|-----------------|---------------|
| Ele Ed  | lit Nodes | Interfac  | tes Events   | Alerts         | ⊆harts     | ¥iew (             | orion <u>W</u> inc                                                                                              | lows He | lp .   |       |            |                     |          | _    |                    |                 |               |
| <₽      | 6         |           | 6            |                | Δ          | Δ                  | The second second second second second second second second second second second second second second second se | X       |        | -     | 121        |                     | 2        | ?    | 6                  | OLARW           | INDS.NET      |
| New     | Open      | Save      | Print        | View           | Events     | Alerts             | Refresh                                                                                                    | Clear   | Detail | Detai | Custom     | Table               | Settings | Help | S.                 | Network Man     | agement lools |
| Vendor  |           |           |              | _              |            | Select No          | ode or Inte                                                                                                    | erface  |        |       |            |                     |          | ×    |                    |                 | <b>^</b>      |
| •       | Network \ | vide Sum~ | San Classian | Turkon         | <u>ه</u>   | - (1) m-           |                                                                                                    |         |        |       |            |                     |          | _ ×  |                    | 1               |               |
| - RNRA  | Adtran    | ummary C  | - Assign     | -dentom        |            | ±∭piun<br>∃aara Ao | knownj<br>Itran                                                                                                 |         |        |       |            |                     |          |      | -                  |                 |               |
| <b></b> | ann Adtra | n_1       | Node:        | Adtra<br>10.10 | 1          | E 🚮 Win            | dows                                                                                                    |         |        |       |            |                     |          |      |                    |                 |               |
|         | Num Actin | n_2       | Vendor:      | Actra          |            |                    |                                                                                                    |         |        |       |            |                     |          |      |                    |                 |               |
|         |           |           |              |                |            |                    |                                                                                                    |         |        |       |            |                     |          |      |                    |                 |               |
|         |           |           | Available:   |                |            |                    |                                                                                                    |         |        |       |            |                     |          |      |                    |                 |               |
|         |           |           |              | _              |            |                    |                                                                                                    |         |        |       |            |                     |          |      |                    | e. This         |               |
|         |           |           |              |                |            |                    |                                                                                                    |         |        |       |            |                     |          |      |                    | erts.<br>System |               |
|         |           |           |              |                |            |                    |                                                                                                    |         |        |       |            |                     |          |      |                    | - John          |               |
|         |           |           |              |                |            |                    |                                                                                                    |         |        |       |            |                     |          |      |                    | -               |               |
|         |           |           |              |                |            |                    |                                                                                                    |         |        |       |            |                     |          |      |                    | bde             |               |
|         |           |           |              |                |            |                    |                                                                                                    |         |        |       |            |                     |          |      |                    | hat             |               |
|         |           |           |              |                |            |                    |                                                                                                    |         |        |       |            |                     |          |      |                    |                 |               |
|         |           |           |              |                |            |                    |                                                                                                    |         |        |       |            |                     |          |      |                    |                 |               |
|         |           |           |              |                |            |                    |                                                                                                    |         |        |       |            |                     |          |      |                    |                 |               |
|         |           |           |              |                |            |                    |                                                                                                    |         |        |       |            |                     |          |      |                    | vious           |               |
|         |           |           |              |                |            |                    |                                                                                                    |         |        |       |            |                     |          |      |                    |                 |               |
|         |           |           |              |                | _          |                    |                                                                                                    |         |        |       |            |                     |          |      |                    | undo            |               |
|         |           |           | Help         |                |            |                    |                                                                                                    |         |        |       |            |                     |          | 1    | Cancel             | unus,           |               |
|         |           |           |              |                | <u>-</u> г | Help               |                                                                                                    |         |        |       | 01         | o []                | Cancel   | ٦Ľ   | iew of the netwo   | //////          |               |
|         |           |           |              |                | <u> </u>   |                    |                                                                                                    |         |        |       |            |                     | Aducer   |      | erful way of monit | oring for       |               |
|         |           |           |              |                |            |                    |                                                                                                    |         |        | n     | etwork fau | ults.               |          |      |                    |                 |               |
|         |           |           |              |                |            | -                  |                                                                                                    |         |        |       |            |                     |          |      |                    |                 |               |
| •       |           | _         |              |                |            |                    |                                                                                                    |         |        |       | ^          | · <b>-</b> <i>m</i> | xe 1     |      |                    |                 | <u> </u>      |
| 1       |           |           |              |                |            |                    |                                                                                                    |         |        |       |            |                     |          |      |                    |                 | 11.           |

Step 7. From the wizard menu, choose **Select OID** and browse to find the OID value of interest. Select **OK** when you have chosen the OID to continue the wizard.

| Grion Network Performance Monitor on I                                                                                                    | EMO-SVR-01                                                                                                    | _ 🗆 ×                                         |
|----------------------------------------------------------------------------------------------------|----------------------------------------------------------------------------------------------------|-----------------------------------------------|
| Erich Network Performance Monitor on<br>Mew Open Sever Prizz. View<br>Werdo<br>Tro XX Summary Company<br>Tro XX Summary Company<br>Tro XX Summary Compan | AND-SVR-01<br>Charts Sev Qion Windows Sep<br>Select 0100 X<br>Select 0100 X<br>Select 0100 X<br>Select 0100<br>010:<br>113.5.14.16845.5314.8<br>MB Tree:<br>→ systomer (1)<br>→ systomer (2)<br>→ systomer (2)<br>→ systomer (3)<br>→ systomer (5)<br>→ systomer (7)<br>→ systomer (7)<br>→ s | SOLATWINDS.NEC<br>Network Management Tool<br> |
|                                                                                                    | Units Access read-only Status mandatory A testual description of the entity. This value should include the full name and version identification of the system's hardware type .                                                                                                    | vious                                         |
| Help                                                                                                    | SNMP Get Next Request         Exclaim.           C Use SNMP Get Request         Exclaim.           Heb         QK         Cancel                                                                                                    | iew of the network                            |
| <u> </u>                                                                                                    |                                                                                                    | · · · · ·                                     |
|                                                                                                    |                                                                                                    |                                               |

The Name and Group can be set here if desired. Make sure that the Enabled box is checked and then select Next.

| Horion Network Performance Monitor on  | DEMO-SVR-01                                                                               | _ 🗆 🗵            |
|----------------------------------------|-------------------------------------------------------------------------------------------|------------------|
| Cle Lot Nodes Interfaces Events Alerts |                                                                                           | Winds.net        |
| New Open Save Print View               | Events Alerts Refresh Clear Detail Detail Gustom Table Settings Help                      | lanagement Tools |
| Vendor                                 | Custom MIB Poller                                                                         | -                |
| Ketwork Wide Summan Charts             | Custom MIB Poller Wizard                                                                  |                  |
| Adtran                                 | Welcome to the Custom MIB Poller Wizard                                                   |                  |
| Adtran_2 IP Address: 10.19             | 6                                                                                         | e - 1            |
| Vendor: Adtra                          | Select the node or interface that you would like to poll. Then select the<br>MIB to poll. |                  |
| Available:                             |                                                                                           | -                |
|                                        | Select Node or Interface:                                                                 | s                |
|                                        | Adtran_2 Browse System                                                                    | m                |
|                                        | Select OID:                                                                               |                  |
|                                        | 1.3.6.1.4.1.664.5.53.1.4.8 Browse                                                         | ( I              |
|                                        | Name: Group: pde                                                                          |                  |
|                                        | Free Memory Routers                                                                       |                  |
|                                        | Description:                                                                              |                  |
|                                        | Total amount of free Heap Memory                                                          |                  |
|                                        | vious                                                                                     |                  |
|                                        | F Enabled                                                                                 |                  |
| Help                                   | Help Cancel <back next=""> Finish Cancel</back>                                           |                  |
|                                        | Jiew of the network                                                                       |                  |
|                                        | network faults                                                                            |                  |
|                                        |                                                                                           |                  |
|                                        |                                                                                           |                  |
|                                        | J I TRANTENCIA OF S                                                                       |                  |

Step 8. Check the **Keep Real Time and Historical Statistics** box if desired. The **MIB Value Type** can be changed. A **Unit** of measurement can be specified here, along with the appropriate **Timeframe** for the given unit. Once these options are completed, select **Finish** to close the **Settings** menu. The poller name will then be displayed in the **Custom MIB Poller** window. Select the **X** in the upper right corner of the **Custom MIB Poller** window to close it. Select the **OK** button in the **Assign Custom MIB Pollers** window to complete the wizard.

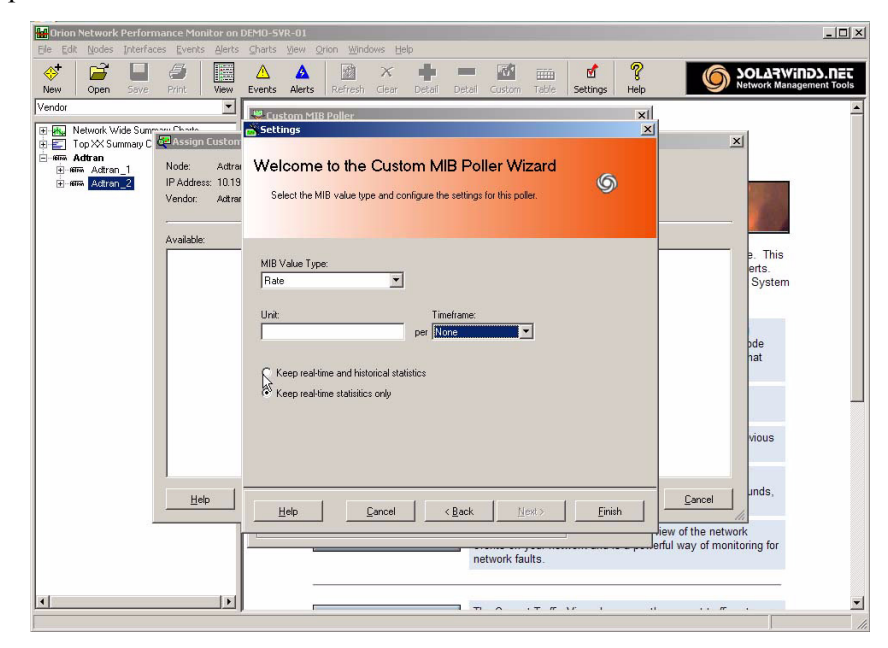

Step 9. To set the polling interval for the node, right click on the node name in the tree in the left-hand column of the interface. Select **Node Details** from the menu that pops up. The intervals can be set within the **Polling** section of this window.

| 🔛 Orion Network Performance Monitor on DEM  | )-5¥R-01                                                                                   |
|---------------------------------------------|--------------------------------------------------------------------------------------------|
| Ele Edit Nodes Interfaces Events Alerts Cha | rts Yiew Orion Windows Help                                                                |
| * 🚅 🗖 🌆 🕅 /                                 | 🔥 🔺 🖈 🖶 💻 🚮 🛲 📝 🦓 🌈 Alaswinds. Det                                                         |
| New Open Save Print View Eve                | nts Alerts Refresh Clear Detail Detail Custom Table Settings Help Wetwork Management Tools |
| Vendor                                      |                                                                                            |
|                                             |                                                                                            |
| Network Wide Summary Charts                 | Adman_2 details                                                                            |
| Adtran                                      | Name Addran_2 Apply Changes                                                                |
| + Altra Adtran_1                            | Up IP Address 10.199.1.201 Dynamic IP Address (OHCR + PODTE)                               |
| Actron_2                                    | 3ms _SNMP                                                                                  |
|                                             | Community String Version Pol                                                               |
|                                             | public SNMPv1 V Berlissonver                                                               |
|                                             | Allow 64 Bit Counters                                                                      |
|                                             | UnManage                                                                                   |
|                                             | Poling                                                                                     |
|                                             | Node Status Polling 🖌 💽 30 seconds List Resources                                          |
|                                             | Collect Statistics Every                                                                   |
|                                             | Monitoring                                                                                 |
|                                             | Type of Object NetworkNode                                                                 |
|                                             | Object Sub-Type SNMP                                                                       |
|                                             | Rode ID 55 Validate SNMP                                                                   |
|                                             | Dynamic IP No                                                                              |
|                                             | SNMPv2 Only Node No                                                                        |
|                                             | Community String public                                                                    |
|                                             | Node name Adtran_2                                                                         |
|                                             | System Name Adtran ?                                                                       |
|                                             |                                                                                            |
|                                             |                                                                                            |
|                                             |                                                                                            |
|                                             |                                                                                            |
|                                             |                                                                                            |
|                                             |                                                                                            |
|                                             |                                                                                            |
|                                             |                                                                                            |
| - I - I - I - I - I - I - I - I - I - I     |                                                                                            |
| يسير اشاد                                   |                                                                                            |

#### Adding the Custom Poller to Additional Nodes

The following procedure allows any number of additional nodes to use the custom poller that has just been configured.

Step 1. From the SolarWinds Configuration Manager, under the **File** menu, select **Custom MIB Pollers**. This will bring up the **Custom MIB Pollers** window. Within this window, select the **Assign** button.

| 🔠 Orion Network Performance Monitor of                                                                                                    | DEMO-SVR-01                                                                                                    |                          | _ 🗆 🗵                                                 |
|----------------------------------------------------------------------------------------------------|----------------------------------------------------------------------------------------------------|--------------------------|-------------------------------------------------------|
| Ele Edit Nodes Interfaces Events Alert                                                                                                    | s Charts Yiew Orion Windows Help                                                                                                    |                          |                                                       |
| Image: Sevent sevent sevent | 🛆 🛕 🔯 X 🌵 💻<br>Events Alerts Refresh Clear Detail Detail C                                                                                                    | with Table Settings Help | SOLARWINDS.NET<br>Network Management Tools            |
| Vendor                                                                                                    | Suctors MIR Dellay                                                                                                    | ×                        | 1                                                     |
| Network Wide Summary Charts                                                                                                    |                                                                                                    | <u>~</u>                 |                                                       |
| 🖲 🔄 Top 🛠 Summary Charts                                                                                                    | Lustom MIB Pollers:                                                                                                    |                          |                                                       |
| E-साक Adtran                                                                                                    | 👇 🧊 Free Memory                                                                                                    | <u>N</u> ew              |                                                       |
| H Him Actran_2                                                                                                    |                                                                                                    |                          |                                                       |
|                                                                                                    |                                                                                                    | <u>Edt</u>               | ALC: NOT THE REAL PROPERTY OF                         |
|                                                                                                    |                                                                                                    | Delete                   | CALIFORNIA AND CALIFORNIA                             |
|                                                                                                    |                                                                                                    | ( Assisted 1)            |                                                       |
|                                                                                                    |                                                                                                    | C assider 1              | ance Monitor service. This<br>indisetun custom alerts |
|                                                                                                    |                                                                                                    |                          | out using the Orion System                            |
|                                                                                                    |                                                                                                    |                          |                                                       |
|                                                                                                    |                                                                                                    |                          | Aufres by Addies                                      |
|                                                                                                    |                                                                                                    |                          | te vou've added a node                                |
|                                                                                                    |                                                                                                    |                          | rces on that node that                                |
|                                                                                                    |                                                                                                    |                          |                                                       |
|                                                                                                    |                                                                                                    |                          | uickly discover your                                  |
|                                                                                                    |                                                                                                    | Import                   | L.                                                    |
|                                                                                                    |                                                                                                    |                          | h and search for previous                             |
|                                                                                                    | 12                                                                                                    | Egport                   |                                                       |
|                                                                                                    | upsAdvInputLineVoltage                                                                                                    |                          | rork outages or                                       |
|                                                                                                    | OID: 1.3.6.1.4.1.664.5.53.1.4.8                                                                                                    |                          | per e-mails, play sounds,                             |
|                                                                                                    | State: Enabled                                                                                                    |                          |                                                       |
|                                                                                                    | Assigned to: Thode                                                                                                    |                          | view of the network                                   |
|                                                                                                    | netv                                                                                                    | ork faults               | Jertul way of monitoring for                          |
|                                                                                                    | THE PROPERTY AND A DECEMBER OF A DECEMBER OF A | on hours.                |                                                       |
| h                                                                                                    |                                                                                                    |                          |                                                       |
|                                                                                                    |                                                                                                    | • · · · · · ·            |                                                       |
|                                                                                                    |                                                                                                    |                          |                                                       |

Step 2. From the list on the left, select the nodes to which you want to add the poller and select the **Assign** button. Select **OK** to close out the window and complete the task.

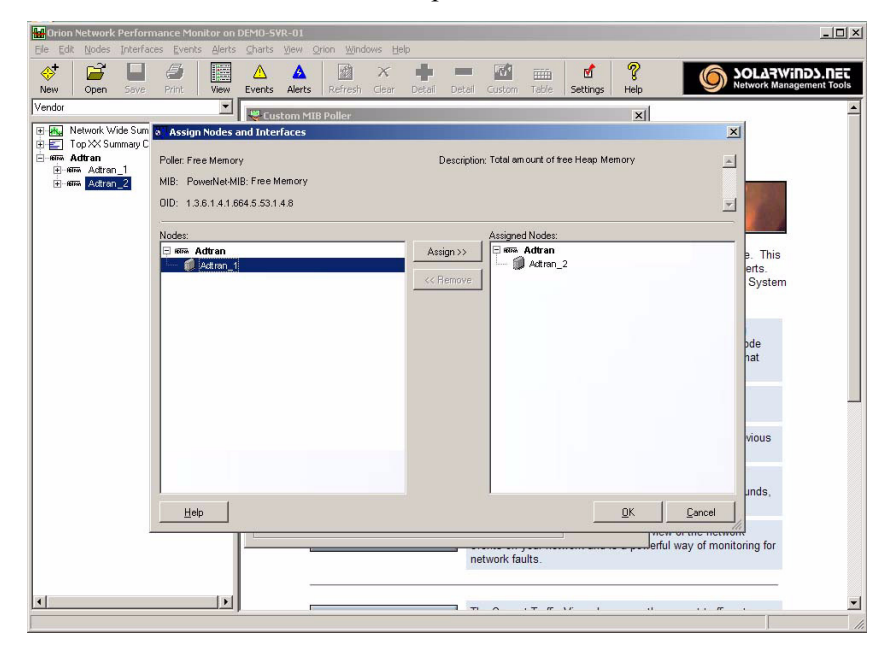

### Adding the Custom Poller to the Web Interface

Once the **Custom MIB Poller** has been created and associated with all desired nodes, the poller must be added to the Orion Web interface. This is necessary in order to view the polling data that is now being collected.

Step 1. Open the Orion Web interface.

Step 2. Select Admin from the top menu bar and then select Customize Views from the left-hand column.

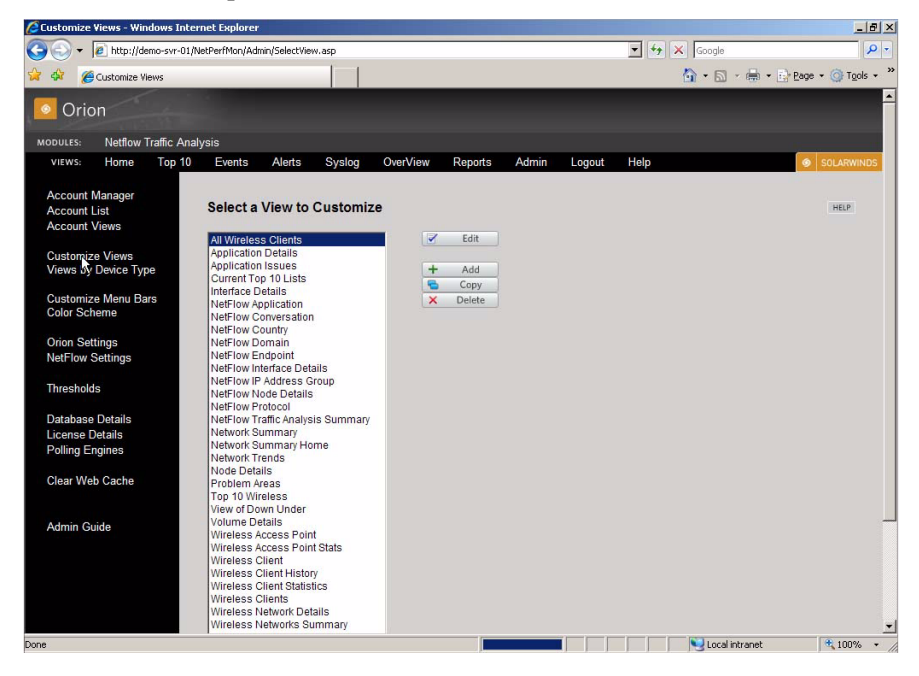

Step 3. Select Node Details from the list and select the Edit button.

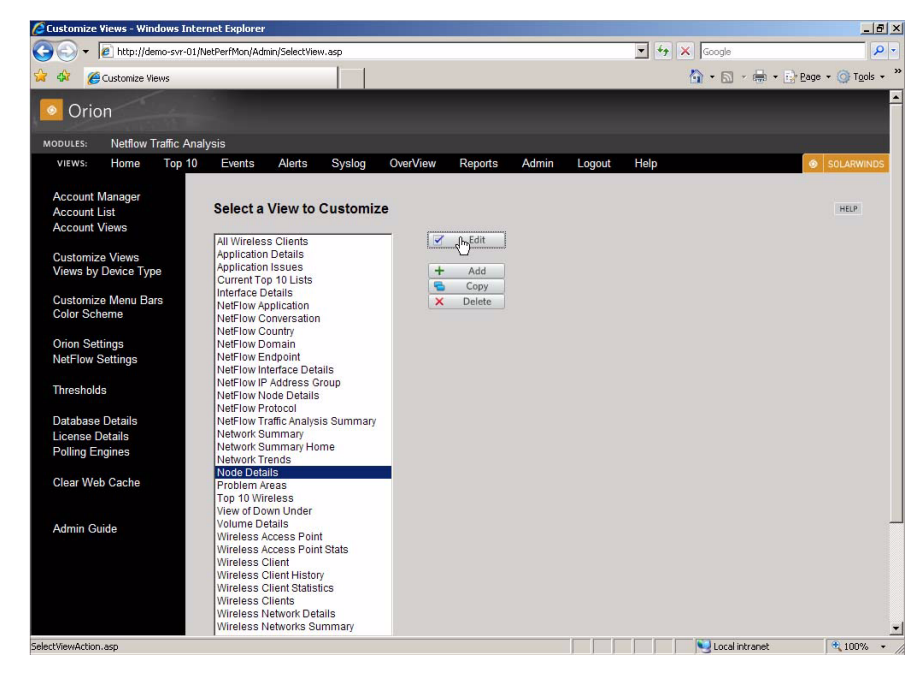

Step 4. Select the + icon next to **Resources in Column Two**.

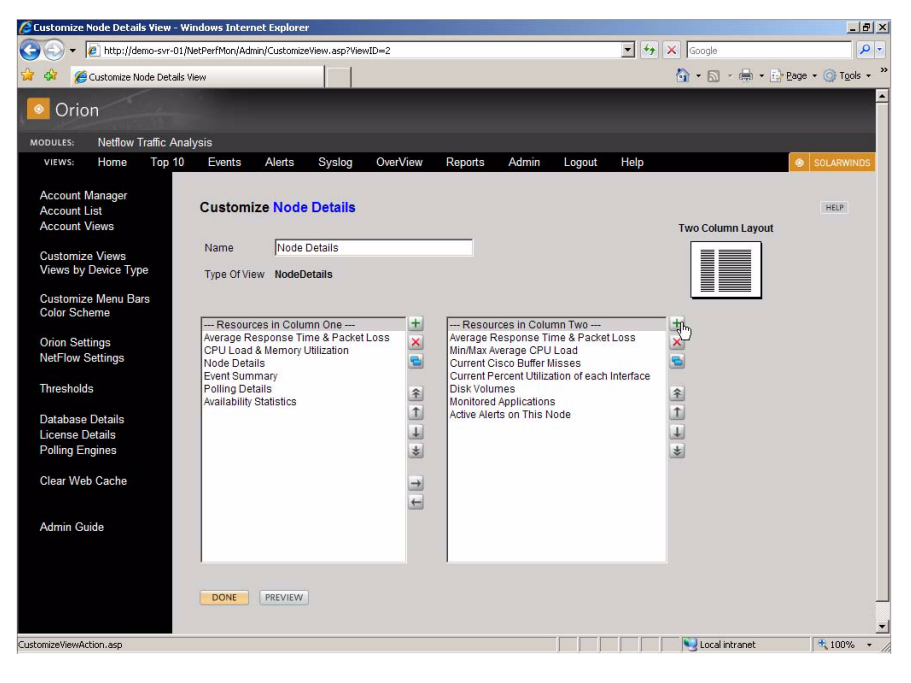

In the **Customize Node Details** window, the up and down arrows may be used to move the poller's display location on the page.

Step 5. Select Node Detail Reports. Check the Custom Poller Status box, and then select Submit.

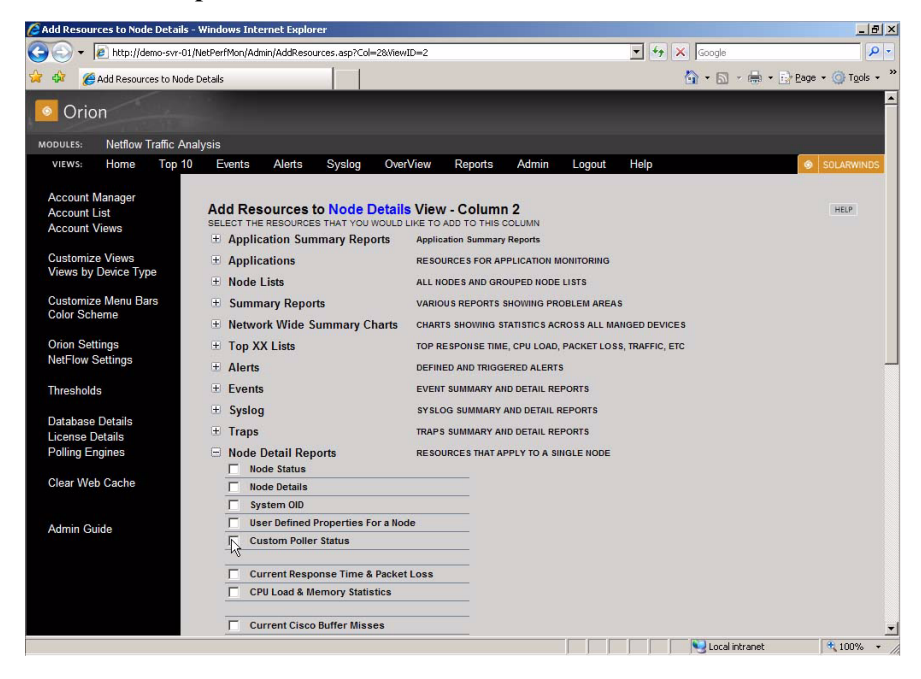

NØTE

## Troubleshooting

For information on troubleshooting this process, or other information related to the functionality of the SolarWinds' Orion software, see the documentation included with your software or the online documentation available at www.solarwinds.com.